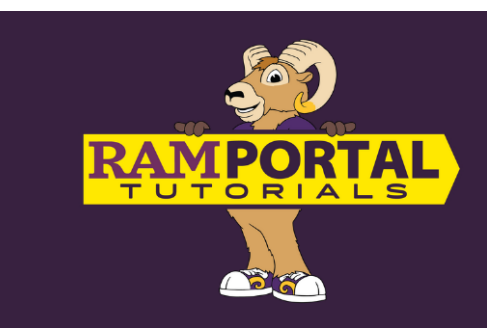

# Ordering an Official Transcript

#### Last edit date: 10/15/2024

This document provides instructions for current and former students to order an official transcript. Current classes that are in-progress and not yet graded will not show on transcript. If a term has recently ended, wait until grades are posted to order a transcript.

NOTE: Some holds prevent students from accessing transcripts. View the <u>"Holds" card</u> on your RamPortal home page for Hold information.

#### CONTENTS

Navigation – Former students

**Navigation - Current Students** 

Order Your Transcript

## NAVIGATION – Former Students (No longer taking courses or have graduated.)

- <u>Log in to "Parchment"</u> to create an account.
- All students who are no longer active (haven't completed a course in a semester or more or have graduated) MUST order via our partner service, Parchment.
- Continue to the <u>"Order Your Transcript"</u> section below.

### NAVIGATION – Current Students (Taking courses or have recently taken courses.)

- Log into RamPortal <u>ramportal.wcupa.edu</u>
- The <u>RamPortal Home Page Navigation.docx</u> provides basic navigation instructions.
- Locate the "Official Transcripts" card which should be locked on your RamPortal home page.
- Click "Order Official Transcripts".
- This link will open the Parchment storefront in a new browser tab.

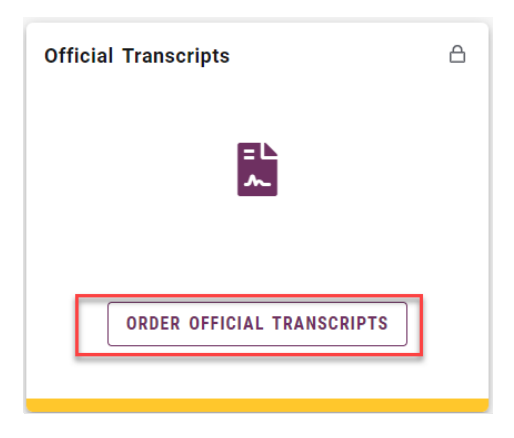

- Note: Students with certain holds on their account will be able to order a transcript, but it will not be processed until the record is reviewed by the appropriate office. You will see if an order is on hold within your Parchment account.
- From RamPortal, the student will be redirected to the Parchment website.

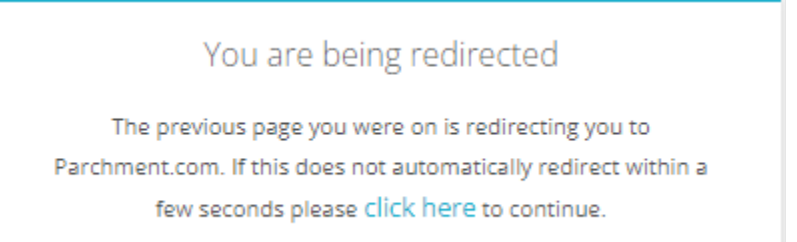

## **ORDER YOUR TRANSCRIPT**

- The first time ordering a transcript from Parchment, the student must set up an account. The student will be asked to verify information that is needed to validate identity.
- The student will be asked to enter an email that will be used for the account. It is best to use a personal email that would still be active long after the student has finished their school career or changes schools.

| Learner Account                                                                                                    |  |  |  |  |
|----------------------------------------------------------------------------------------------------|--|--|--|--|
| WCU<br>WINDERSTR<br>25 University Avenue, Registrar Office, West Chester, PA, 19383-0001, US                                                                                                    |  |  |  |  |
| Ordering your own credentials<br>or academic records Ordering on behalf of<br>someone else                                                                                                    |  |  |  |  |
| A MESSAGE FROM WEST CHESTER U OF PA - REGISTRAR<br>Welcome to Parchment. We're offering this service to make ordering transcripts easier for you. It's also<br>more efficient for your school, and will deliver your transcripts to the colleges you choose in the format<br>they prefer.<br>START HERE - ENTER YOUR EMAIL ADDRESS |  |  |  |  |
| * Email                                                                                                    |  |  |  |  |
| Continue                                                                                                    |  |  |  |  |
| <ul> <li>All items marked with a red asterisk are required</li> </ul>                                                                                                    |  |  |  |  |
| By signing up you agree to the Parchment terms of use and privacy policy.                                                                                                    |  |  |  |  |

• Enter your personal identifying information for verification.

| New Learner Account                                                                                           |                  |                 |   |  |
|----------------------------------------------------------------------------------------------------|------------------|-----------------|---|--|
| WCU<br>WEST CHENTER<br>UNIVERSITY<br>25 University Avenue, Registrar Office, West Chester, PA, 19383-0001, US |                  |                 |   |  |
| Ordering your own credentials<br>or academic records                                                          |                  |                 |   |  |
| ENTER YOUR PERSONAL INFORMATION                                                                               |                  |                 |   |  |
| bethshearn111@gmail.com 🗹                                                                                     |                  |                 |   |  |
| * First Name                                                                                                  | Middle Name      | * Last Name     |   |  |
| ★ Month Of Birth ▼                                                                                            | ★ Day Of Birth ▼ | ★ Year Of Birth | • |  |
| <ul> <li>★ Highest Level Of Education</li> </ul>                                                              |                  |                 |   |  |
| ENTER YOUR CONTACT INFORMATION                                                                                |                  |                 |   |  |

• Once the identifying information has been entered, click the "Create Account & Continue" button.

| ENTER YOUR CONTACT INFORMATION                                            |  |  |  |  |
|---------------------------------------------------------------------------|--|--|--|--|
| * Cell Phone                                                              |  |  |  |  |
|                                                                           |  |  |  |  |
|                                                                           |  |  |  |  |
| United States of America                                                  |  |  |  |  |
|                                                                           |  |  |  |  |
|                                                                           |  |  |  |  |
| Address 2                                                                 |  |  |  |  |
| 👁 West Chester 💿 Pennsylvania 👻 💿 19380-2358                              |  |  |  |  |
|                                                                           |  |  |  |  |
| CHOOSE A PASSWORD                                                         |  |  |  |  |
| ©                                                                         |  |  |  |  |
| CREATE ACCOUNT & CONTINUE                                                 |  |  |  |  |
| <ul> <li>All items marked with a red asterisk are required.</li> </ul>    |  |  |  |  |
| By signing up you agree to the Parchment terms of use and privacy policy. |  |  |  |  |

• A confirmation email will be sent so that Parchment can confirm your identity.

| Account Confirmation                                                         | Cancel ×                          |
|------------------------------------------------------------------------------|-----------------------------------|
| To create your account, we need to confir<br>valid email address             | rm a                              |
|                                                                              |                                   |
| We just sent you a confirmation er                                           | mail.                             |
| To gain access to your account, please check and er registration code below. | nter the provided                 |
| * Confirmation Code                                                          | Submit                            |
|                                                                              |                                   |
|                                                                              |                                   |
| Re-send My Verification Email Start Over Parchment Su                        | g trouble?<br><mark>upport</mark> |
| ★ All items marked with a red asterisk are required.                         |                                   |

• Add West Chester University to your profile. Regardless of your program, undergraduate, graduate, or both, West Chester University records will come from West Chester University – Registrar's Office so either option is fine below.

| Edit Profile   Edit Profile Picture                                                                                                    |                                                                                                    |
|----------------------------------------------------------------------------------------------------|----------------------------------------------------------------------------------------------------|
| ACCESSION OF ACTION OF ACT | Order your credentials from over<br>9000 organizations in our network T<br>Start by adding a school or organization you attended |

• Add West Chester University to your profile. Regardless of your program, undergraduate, graduate, or both, West Chester University records will come from West Chester University – Registrar's Office so either option is fine below.

| Edit Profile   Edit Profile Picture                                                                                                    |                                                                                |                                                                                                    |  |  |
|----------------------------------------------------------------------------------------------------|--------------------------------------------------------------------------------|----------------------------------------------------------------------------------------------------|--|--|
| DEPRAN<br>Substant<br>Netraska<br>Substant<br>Substant<br>Subst | our credentials from<br>anizations in our n<br>or a school or organization you | ALLOW AND ALLOW AND ALLOW |  |  |
| parchment <sup>.</sup>                                                                                                    |                                                                                | DASHBOARD ORDERS PROFILE 🔻                                                                                                    |  |  |
| 1. Search 2. Enrollment Info                                                                                                    |                                                                                |                                                                                                    |  |  |
| Add Your School or Organization Run a search below to add the school you attended to your accou West Chester University                                                                                                    | unt. After adding your school, you can                                         | begin ordering transcripts. Search dvanced Search                                                                                                    |  |  |
| <b>o</b> j parchment                                                                                                    |                                                                                | DASHBOARD ORDERS PROFILE 🔻                                                                                                    |  |  |
| 1. Search 2. Enrollment Info                                                                                                    |                                                                                |                                                                                                    |  |  |
| Add Your School or Organization Run a search below to add the school you attended to your account. After adding your school, you can begin ordering transcripts.          West Chester University       Search         Advanced Search •       Search                                                                                                    |                                                                                |                                                                                                    |  |  |
| School/Organization                                                                                                    | Location                                                                       | Full transcript is sent so either is fine even if you have both                                                                                                    |  |  |
| West Chester U of PA - Registrar                                                                                                    | West Chester, PA, US                                                           | College /Graduate ADD                                                                                                    |  |  |
| West Chester U of PA - Registrar                                                                                                    | West Chester, PA, US                                                           | College /Undergraduate ADD                                                                                                    |  |  |

• Once Parchment has verified your identity, they must verify that West Chester University has a record of you attending, so during this process, it is important to think of how West Chester University knows you. If you had a different name while attending, there will be a chance to enter here.

|                                                                            | Enrollment                                                                                                    | Information                                                                    | CANCEL 🗙                  |
|----------------------------------------------------------------------------|----------------------------------------------------------------------------------------------------|--------------------------------------------------------------------------------|---------------------------|
| NAME<br>DOB<br>Some ad                                                     | dditional information related to                                                                                                    | ) your enrollment is requ                                                      | iired below.              |
| WCU<br>WRITE CHASTIFY<br>* Are you<br>• No, no<br>* What v<br>• Your Study | West Chester U of PA -<br>would like you to provide the follow<br>a currently enrolled?<br>of currently attending<br>was your first year of attendance?<br>ent ID Number | Registrar<br>ving information:<br>* Year you graduated or<br>* Your last 4 SSN | · left<br>Don't Have One? |
| * Please v<br>Other na                                                     | verify your name while attending                                                                                                    |                                                                                |                           |

• You have the option to stop here and just have your account set up for future orders. By checking the box, you can return later and order transcripts or a replacement diploma.

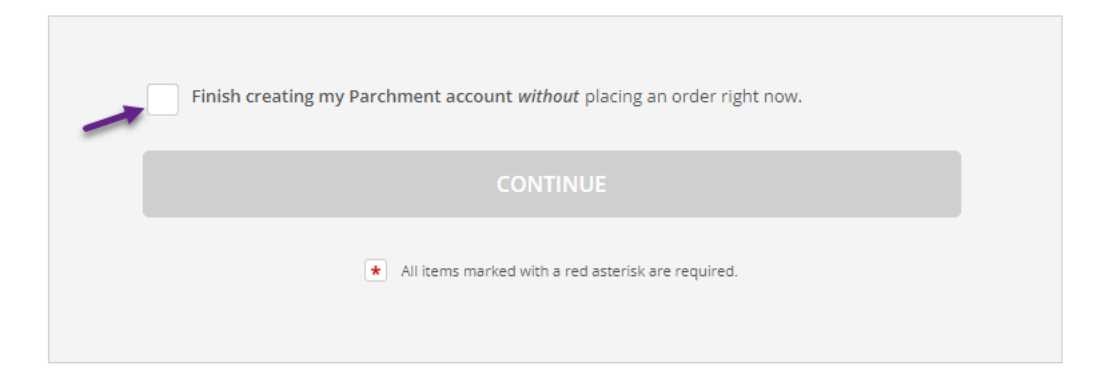

• If you had a different name while attending, there will be a chance to enter here.

| ⊘ Middle Name |  |  | 0 | Middle Name |  |
|---------------|--|--|---|-------------|--|

• Once Parchment has all the information necessary to retrieve your records, click on the item that you are seeking.

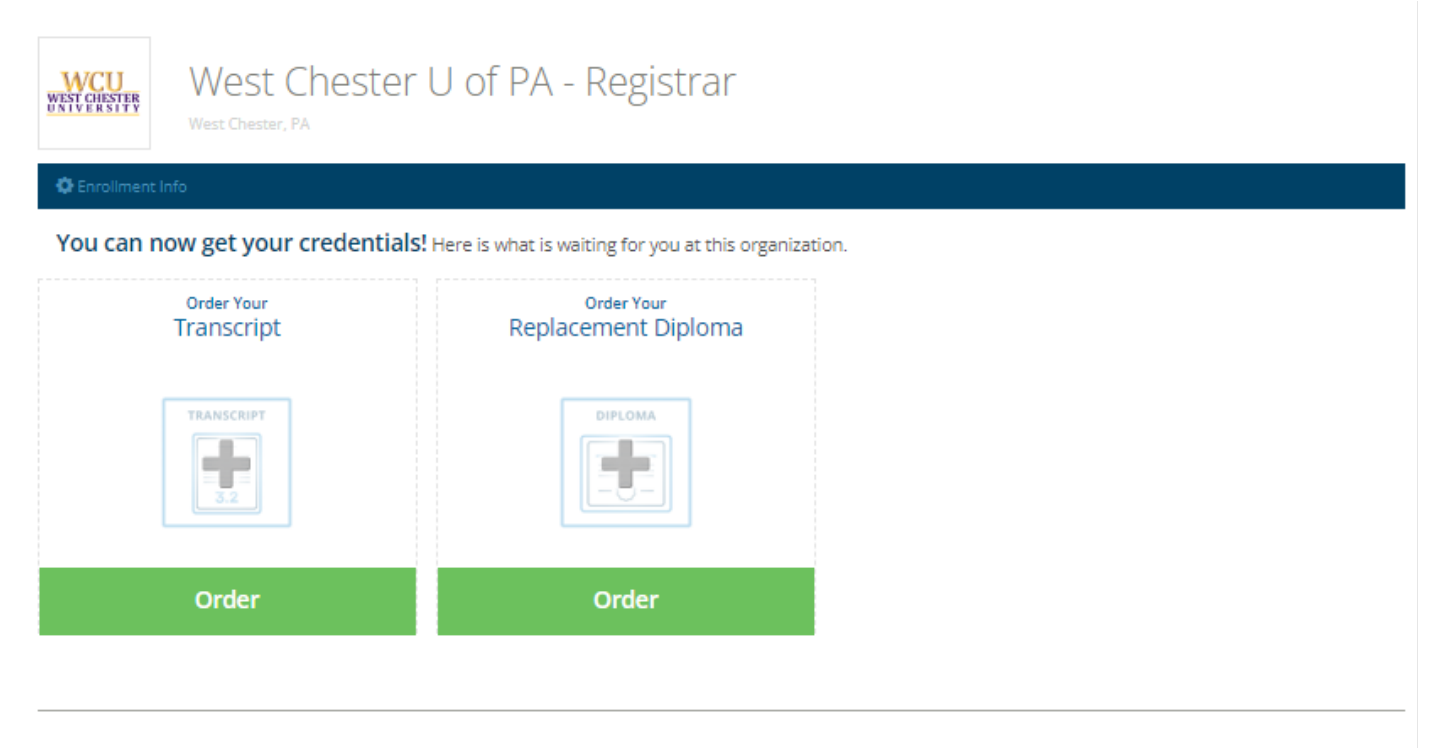

Add Another School or Organization You Attended

• You must let Parchment know where to send the item and it is best to be specific by asking to send directly rather than search Parchment's address book.

| Set Delivery Destination                                                                                                    | CANCEL ×     |  |  |  |
|----------------------------------------------------------------------------------------------------|--------------|--|--|--|
| Your order will be sent from West Chester U of PA - Registrar to the individual and/or organization at the destination below.                                                                                                    |              |  |  |  |
| Type the name of the school where you want your transcript to be sent in the search field a<br>know the address. ONLY type WCU in the search if you are applying to a program at WCU.                                                                      | nd you don't |  |  |  |
| If you have a specific email address or physical address you must use for your order then choose the<br>blue link below to "sending to myself or another individual". Orders cannot be re-routed so make sure<br>to double check your recipient's address. |              |  |  |  |
| Q       Where would you like to send the credential?       Search                                                                                                    | h            |  |  |  |
| OR <ul> <li>I'm sending to myself or another individual</li> </ul>                                                                                                    |              |  |  |  |

• If you are sending your transcript to an address that is not your own, click on "I am sending this order to another individual" even if it is a general department address.

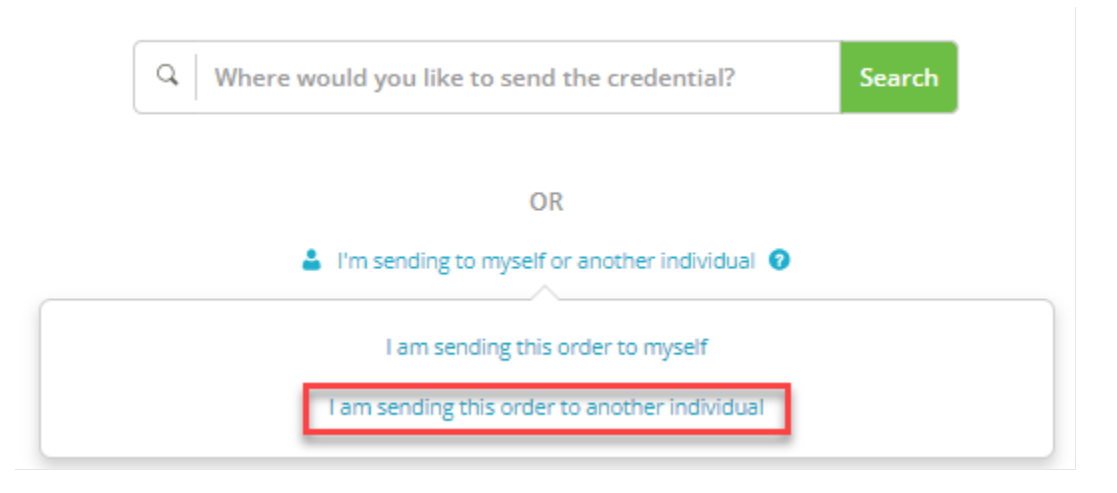

- Enter the address of the recipient of your transcript or replacement diploma. Accuracy is of the utmost importance for delivery. You must enter it exactly twice, however, make sure it is the destination that you want.
- The default for transcripts is electronic. If you or your recipient are unable to receive the electronic version, then make sure to click on the Print & Mailed button to provide a postal address.

|                                                   | Set Deliver                                                                                                    | ry Destination | CANCEL × |  |  |
|---------------------------------------------------|----------------------------------------------------------------------------------------------------|----------------|----------|--|--|
| Your order will be sent<br>destination below. Sel | Your order will be sent from West Chester U of PA - Registrar to the individual and/or organization at the destination below. Select a delivery method for your order           Electronic         Print & Mailed           Delivered By Email         Printed On Paper & Mailed |                |          |  |  |
| 9 School N                                        | RECIPIENT INFORMATION  School Name, Business, Person, or Your Name                                                                                                    |                |          |  |  |
| <b>9</b> Recipier                                 | Recipient's Email                                                                                                    |                |          |  |  |
| <b>9</b> Retype B                                 | mail                                                                                                    |                |          |  |  |
|                                                   | Continue                                                                                                    |                |          |  |  |
|                                                   |                                                                                                    |                |          |  |  |

- Click Continue to verify your order.
- Verify your order and check all the details of where the transcript is coming from and where it is going.
- If a document must be sent with the transcript, it can be uploaded here as an attachment. Click from the "Purpose" dropdown, make your selection, then click "Add Attachment" and choose a file type.

| Purpose   |                                          |   |
|-----------|------------------------------------------|---|
| Registrar | •                                        |   |
|           |                                          |   |
|           | Opload an Attachment (5 Page File Limit) | × |
|           | 2MB Max File Size                        |   |
|           | DOC DOCX PDF                             |   |

• Sign your order in the box provided, type your full name and click the consent box below the name fields.

| Please review the information complete this order.                                          | below pertaining to the typ                                   | e of consent that is required to                              |
|---------------------------------------------------------------------------------------------|---------------------------------------------------------------|---------------------------------------------------------------|
| Sign here with mouse or fing                                                                | er                                                            | Clear Signature                                               |
|                                                                                             |                                                               |                                                               |
|                                                                                             |                                                               |                                                               |
|                                                                                             |                                                               |                                                               |
|                                                                                             |                                                               |                                                               |
|                                                                                             |                                                               |                                                               |
|                                                                                             |                                                               |                                                               |
|                                                                                             |                                                               |                                                               |
|                                                                                             |                                                               |                                                               |
|                                                                                             |                                                               |                                                               |
|                                                                                             |                                                               |                                                               |
|                                                                                             |                                                               |                                                               |
|                                                                                             |                                                               |                                                               |
| x                                                                                           |                                                               |                                                               |
| -                                                                                           |                                                               |                                                               |
| Type full name as signed abo                                                                | ve                                                            |                                                               |
| * First Name                                                                                | Middle Name                                                   | * Last Name                                                   |
| <ul> <li>I consent to the disclos<br/>the delivery recipient, each<br/>me above.</li> </ul> | ure of the credentials and a<br>n as I've selected above, and | ny provided attachments to<br>d for the purpose identified by |
|                                                                                             |                                                               |                                                               |

• Click on continue to pay for the order.

| CONTINUE                                                                 |
|--------------------------------------------------------------------------|
| * All items marked with a red asterisk are required to submit this form. |

• Next, set up your payment. Review the information on the "Order Summary" and click "Continue"

| < BACK              | Order Summary                                                                                                    |                                     | CANCEL ×  |
|---------------------|----------------------------------------------------------------------------------------------------|-------------------------------------|-----------|
| • Your of<br>Here's | rder has not been placed yet. Please review and complete the order below s your order summary                                                                                                    |                                     |           |
| FOR                 | - <u></u>                                                                                                    | Colla<br>\$7.00                     | nse All   |
| ITEM<br>FROM<br>TO  | Transcript e 1 C                                                                                                    | \$7.00                              |           |
|                     | Total Credential Fees<br>Order Total                                                                                                    | \$7.00<br><b>\$7.00</b>             |           |
|                     | CONTINUE                                                                                                    |                                     |           |
|                     | Payment will be collected through Parchment's secure payment gatewa<br>completion. Parchment adheres the highest level of PCI compliance and<br>your credit card information. You will redirect to a secure payment scree | ay upon ord<br>I never store<br>en. | ler<br>25 |

• Almost done!

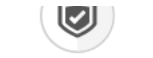

#### PARCHMENT SECURE PAYMENT GATEWAY

Parchment adheres to the highest level of PCI compliance and never stores your credit card information.

| Enter first and last name                                                                                 | as it appears on credit card                                 |        |
|----------------------------------------------------------------------------------------------------|--------------------------------------------------------------|--------|
| *                                                                                                    | r                                                            |        |
| * Credit Card Nu                                                                                          | nber                                                         |        |
| ★ Exp Month                                                                                               | ✓ ★ Exp Year ✓ ★ CVV                                         |        |
| VISA Morrare Disce                                                                                        | Conter Total: \$7.00<br>\$7.00 will be charged to this card. |        |
|                                                                                                    |                                                              |        |
| * Phone                                                                                                   |                                                              |        |
| ✤ Phone Billing Address                                                                                   | Use different billing                                        | ng add |
| <ul> <li>Phone</li> <li>Billing Address</li> <li>Country</li> </ul>                                       | <b>9</b> Use different billin                                | ıg add |
| <ul> <li>Phone</li> <li>Billing Address</li> <li>Country</li> <li>Address 1</li> </ul>                    | Use different billing                                        | ig add |
| <ul> <li>Phone</li> <li>Billing Address</li> <li>Country</li> <li>Address 1</li> <li>Address 2</li> </ul> | O Use different billir                                       | ng add |

• Confirmation of your order will come to the email in your Parchment Profile.

#### Order Confirmation

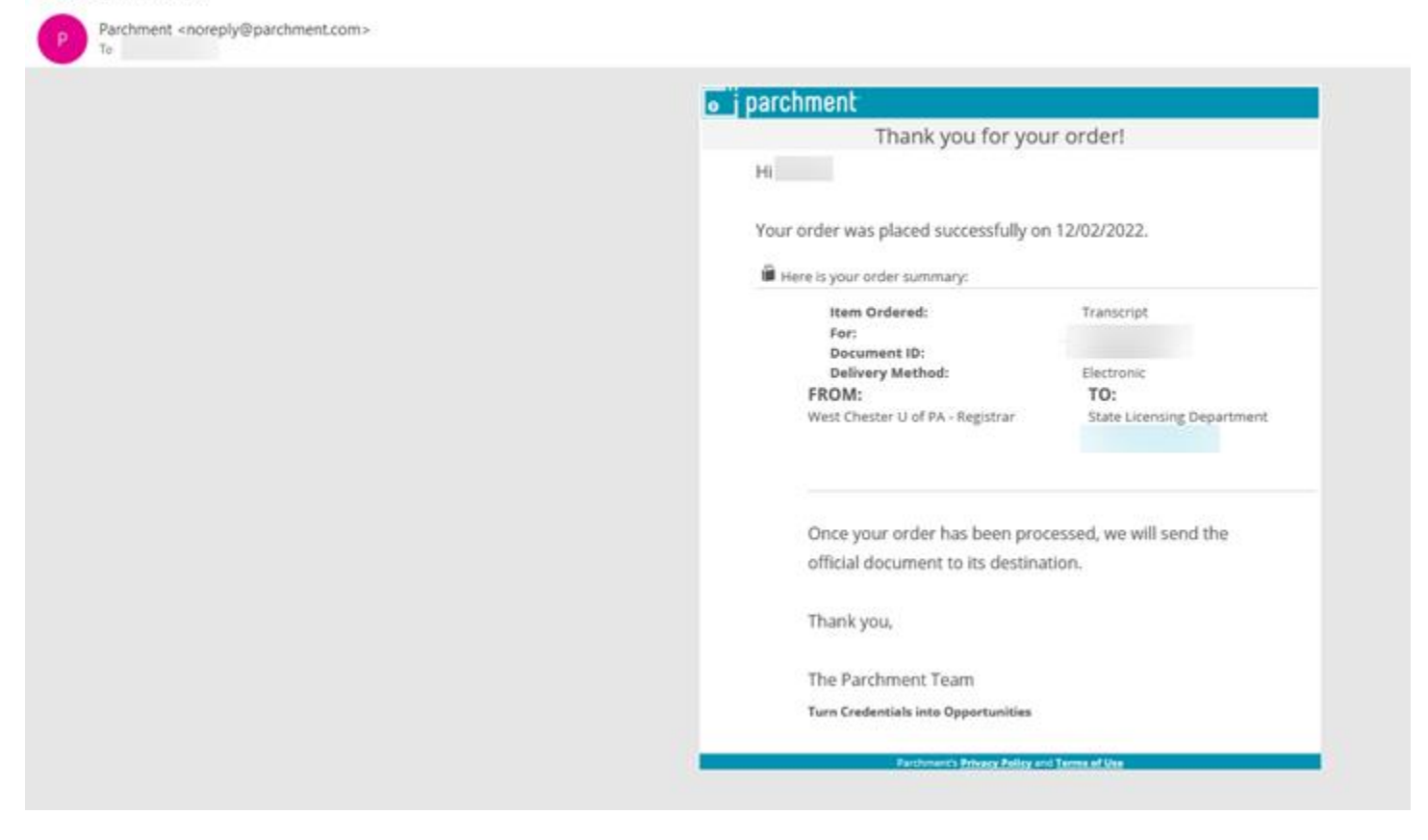

• If you order an Electronic Transcript, you will receive a message when the transcript is received and viewed.

| Parchment <noreply@parchment.com></noreply@parchment.com> |                                                                                                    |
|-----------------------------------------------------------|----------------------------------------------------------------------------------------------------|
|                                                           | o j parchment                                                                                                    |
|                                                           | Dea .                                                                                                    |
|                                                           | We are pleased to let you know that your requested document<br>TWKW6EKM from West Chester U of PA - Registrar has been<br>received and viewed by on 12/06/2022 01:42<br>PM UTC.                           |
|                                                           | Thank you for using Parchment!                                                                                                    |
|                                                           | We're here if you need us                                                                                                    |
|                                                           | The <b>Parchment Help Center</b> knowledgebase is<br>packed with useful help articles, topics, links, FAQs,<br>and support resources. Don't hesitate to <b>check it out</b><br>for anything on your mind. |
|                                                           |                                                                                                    |
|                                                           |                                                                                                    |

And the second the second the sec